## Import von GPX-Tracks in Outdooraktive

**Outdooraktive** Suche im Playstore Outdooractive und installiere die App auf dem Smartphone. Dann Öffnen klicken. Speicher die gewünschte GPX-Datei auf Deinem Smartphone \* 🕶 🛋 🕯 87 % Download Q Fabelweg \_Hutewaldw... : 09.10.23, 13:42 (1 Artikel) Öffne den Dateimanager auf Fabelweg \_Lochbachpf... dem Smartphone und wähle 09.10.23, 13:37 (2 Artikel) die GPX-Datei aus und tipp die 2022-01-17\_64068724... Datei an . 09.10.23, 12:33 (1 Artikel) 11229371.gpx 31,58 KB 14.12.23, 08:04 15:31 🛷 \* ♥⊿ 🕯 84 % Ein Auswahlmenü zeigt die Apps an, die du zur Navigation Öffnen mit nutzen kannst. Wähle hier 0 Outdooractive OsmAnd OsmAnd 15:39 🛷 \* 🛛 🔷 🕯 83 % ← 2022-01-17 Hohe Berg - Pri... Ø2h10 ▲116 m Zimm Jesber G brüc Titel Outdooraktive öffnet, klicke 2022-01-17 Hohe Berg - Prinzessin jetzt SPEICHERN Auf My Map anzeigen Kurzbeschreibung Aktivität 🛧 Wanderung VORSCHAU **SPEICHERN** 

https://england-jesberg.de

## Import von GPX-Tracks in Outdooraktive

2023-07-22

| Klicke hier auf TOUREN                                                                        | 15:41 ♥ * 0 ● ▲ 1 * 83 %   ■ Meine Seite ↓   Follower > 0   Follower > 0   Tracks Touren   0 4   3                                                                                                    |
|-----------------------------------------------------------------------------------------------|----------------------------------------------------------------------------------------------------|
| Alle geladenen Touren werden<br>angezeigt.<br>Klicke Deine Tour an. Die Tour<br>wird geladen. | 15:42 * * 0 ◆ ▲ 1 ≥ 83 %   ← Touren<br>4 Ergebnisse Q +   ALLE DOWNLOADS   # Filter Wanderung (4)   ALLE DOWNLOADS   # Filter Wanderung (4)   Autor Science Garen<br>+ 0.5 km + 116 m<br>0.2 h 10 min   Community £022-01-17 Hohe Berg -<br>Prinzessinnen Garten<br>+ 0.5 km   Ormmunity £022-01-17 Hohe Berg -<br>Prinzessinnen Garten<br>+ 0.5 km   Ormmunity £022-01-17 Hohe Berg -<br>Prinzessinnen Garten<br>+ 0.2 b n 10 min   Community £044anumen 0.9 bas   Base Annow 0.9 bas 6   Community £044anumen 0.9 bas   Community £044anumen 0.9 bas   Community £045bashklamm<br>Wallenstein - Kankowsky<br>+ 10.7 km   Community £02 h 30 min   Community £04 h 30 min   Community £02 h 30 min   Community £02 h 30 min   Community £02 h 30 min |

https://england-jesberg.de

## Import von GPX-Tracks in Outdooraktive

2023-07-22

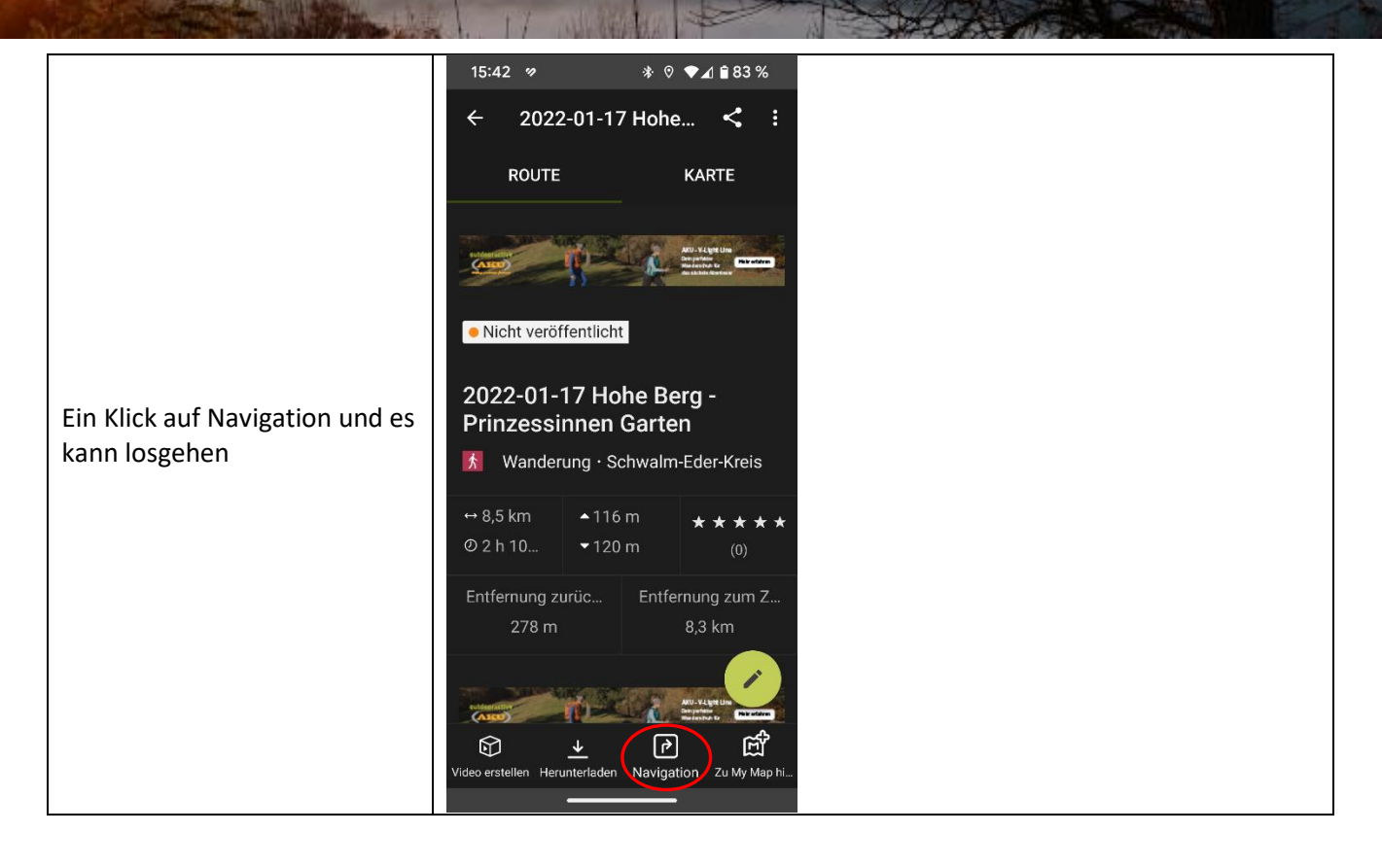

https://england-jesberg.de